## Fiche technique d'acquisition d'une l'image microscopique avec KEN-A-VISION et de traitement de l'image avec PHOTOFILTRE

Méiose, fécondation et brassage génétique - T.P. 4 - Comportement de deux couples d'allèles codant pour deux caractères « Longueur de l'aile » et « Couleur du corps », portés par la 2<sup>e</sup> paire de chromosomes.

## A. Acquisition de l'image à partir de APPLIED KEN-A-VISION

- Placer la caméra sur l'oculaire du microscope ou de la loupe (dans le cas d'une visée binoculaire, utiliser l'oculaire sans bague de mise au point).
- Lancer le logiciel d'acquisition Applied Ken-A-Vison. Si une fenêtre le demande, choisir la caméra proposée (STV 0676).
- La fenêtre d'acquisition du logiciel d'acquisition s'ouvre avec au centre, la fenêtre *Live Vidéo* qui permet de visualiser le champ de la caméra.
- Dans la fenêtre de visualisation, centrer l'image et faire la mise au point en utilisant la vis de mise au point de la loupe binoculaire ou du microscope.
- Capturer l'image (Icône « Appareil photo »).
- Enregistrer l'image (icône « disquette ») dans le répertoire destiné à la manipulation, en lui attribuant un nom judicieux et en choisissant un type de fichier « jpeg ». Pour réaliser un nouveau cliché, demander « New image » puis cliquer sur l'icône « Caméra sur flexible » au bas de la fenêtre Live.
- Si nécessaire (image de qualité insuffisante pour mettre en évidence les caractères), passer au traitement de l'image avec PHOTOFILTRE.

## B. Fonctions utiles du logiciel PHOTOFILTRE

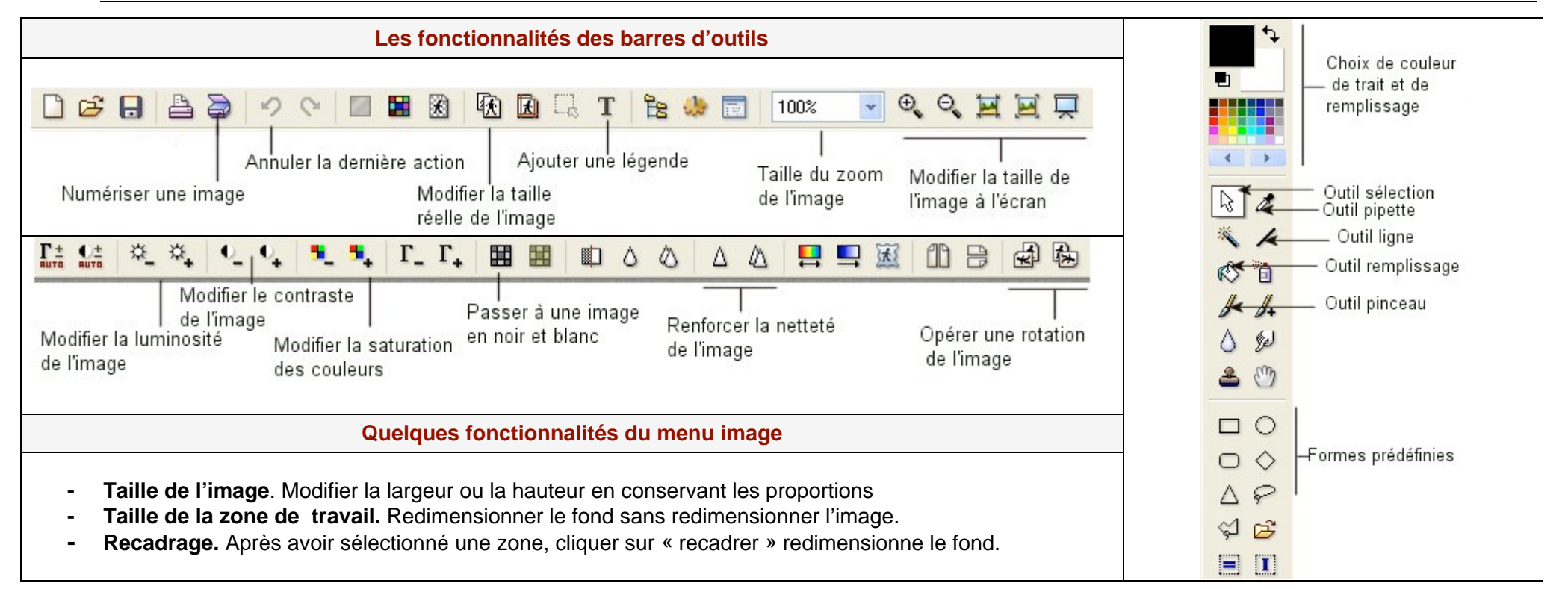